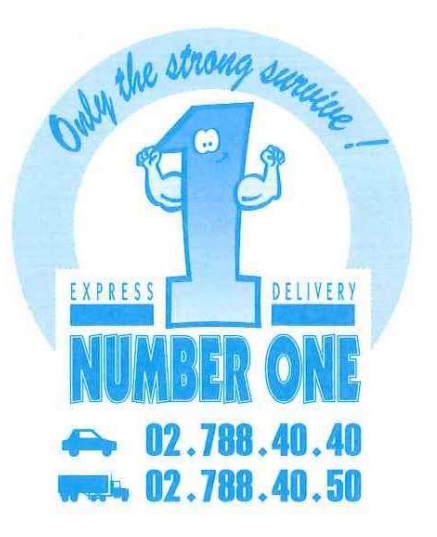

# Gebruikswijze van onze website voor online-bestellingen

## WWW.NUMBER-ONE.BE

## Op onze website www.number-one.be , op « Klant toegang » klikken

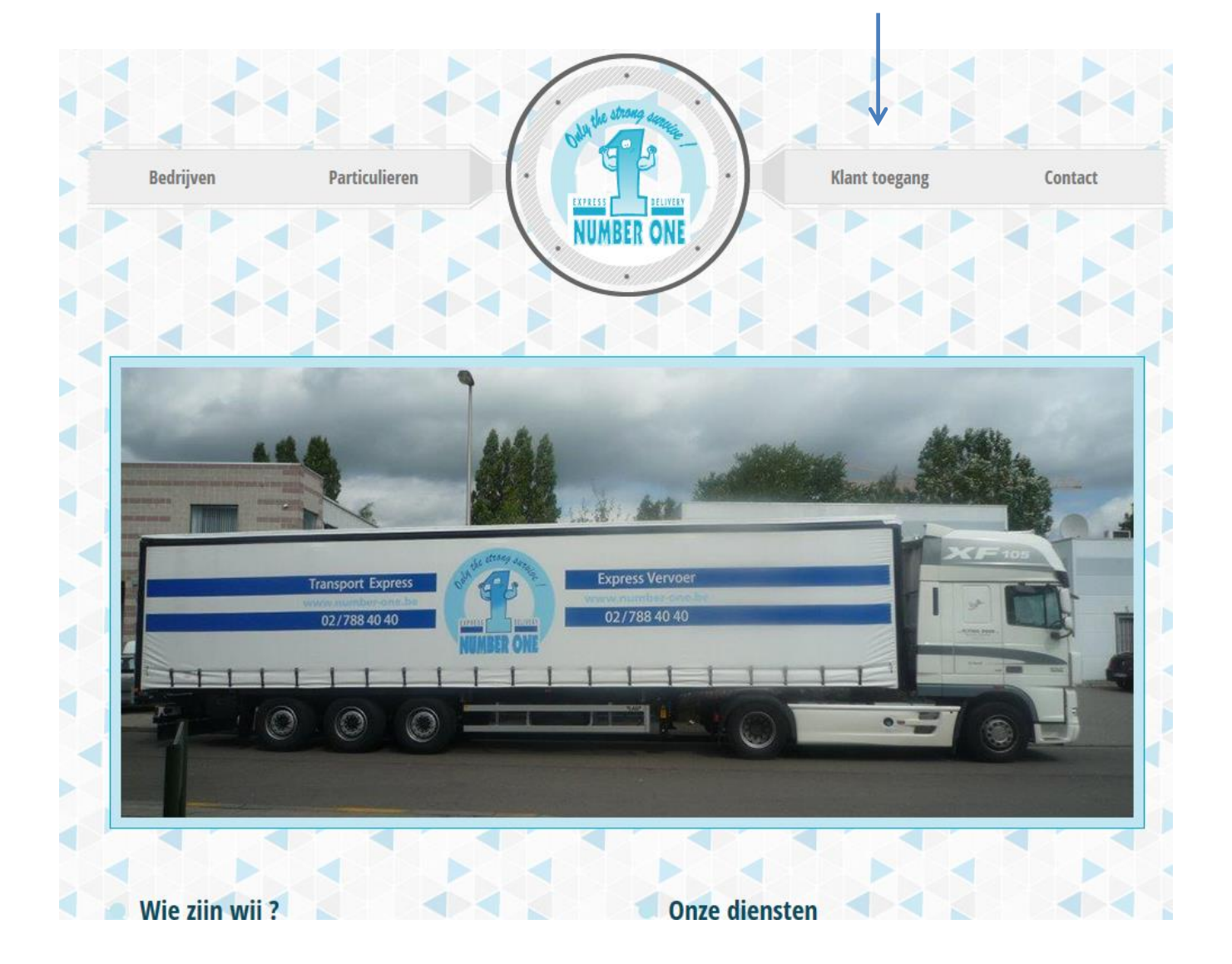

## WWW.NUMBER-ONE.BE

| UNAL ATTORN SERVICE<br>UNAL ATTORN SERVICE<br>UNAL A |                                     | FR NL EN |
|----------------------------------------------------------------------------------------------------|-------------------------------------|----------|
|                                                                                                    | Identificeer U Naam Paswoord Submit |          |

Als U nog geen login hebt, aarzel niet ons te contacteren op 02/788.40.40 Hieronder het hoofdmenu, bereikbaar vanuit alle pagina's :

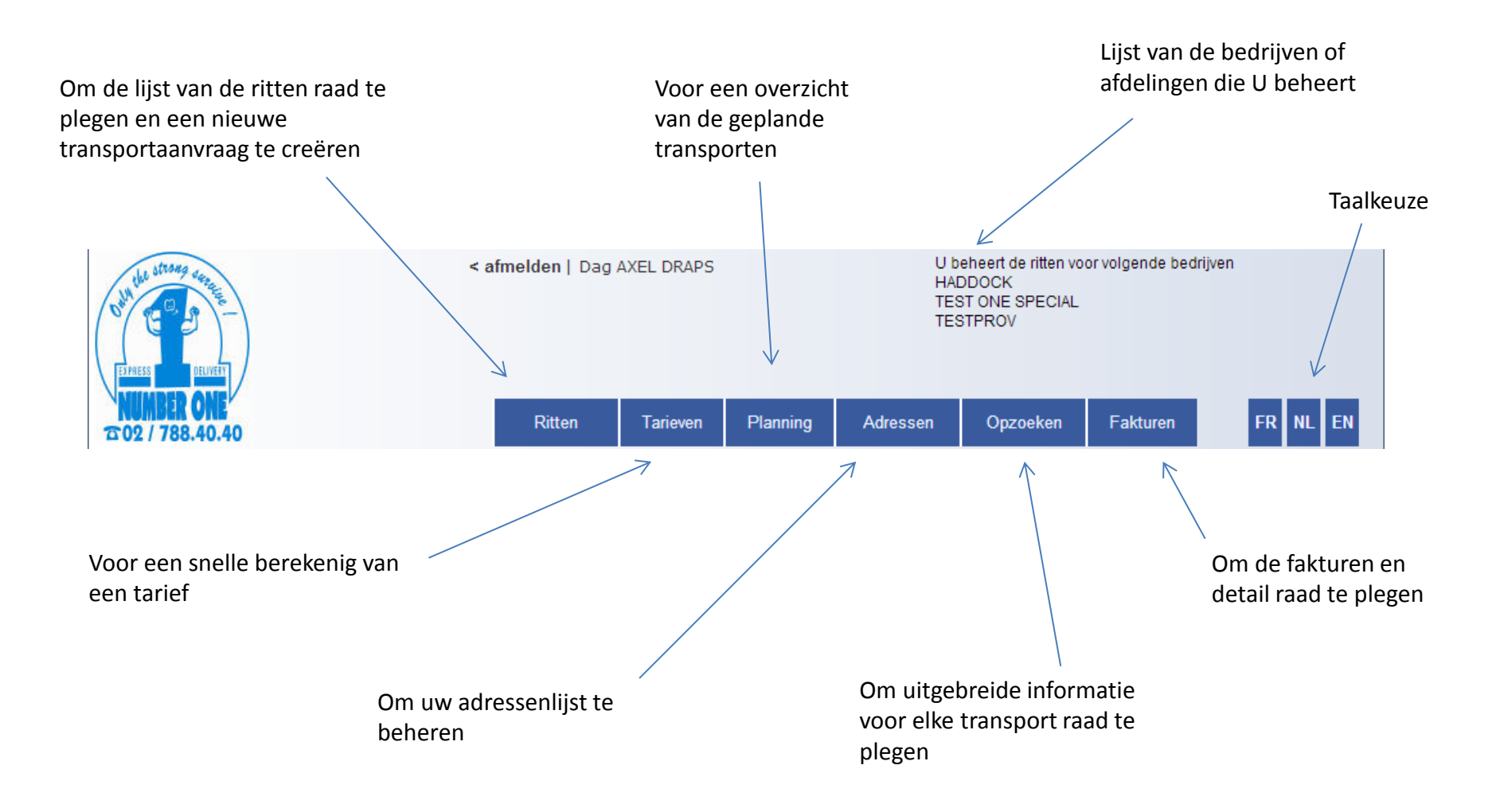

#### Ritten

#### Op deze pagina, kunt U onmiddellijk de toestand van de dagelijkse ritten raadplegen

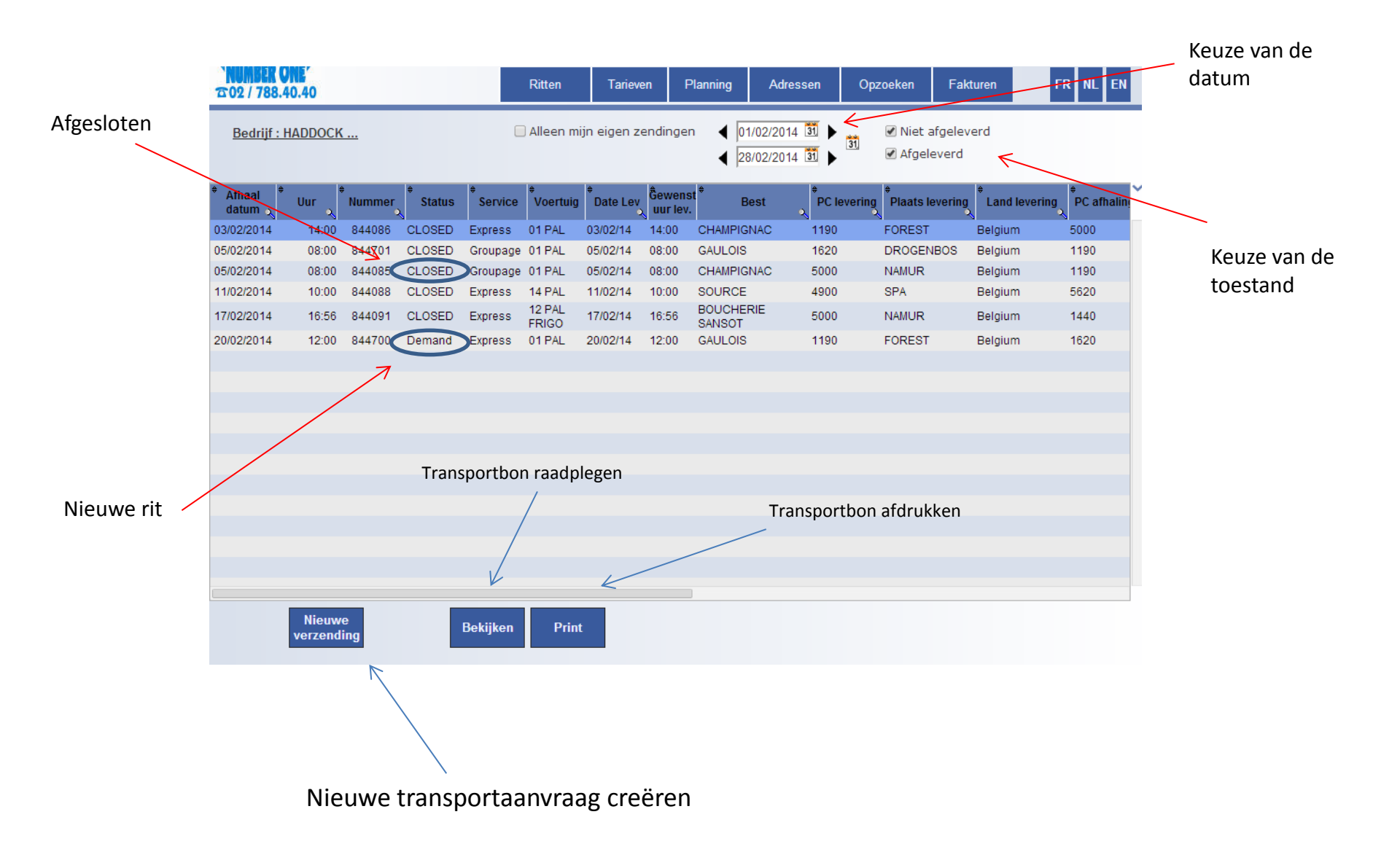

#### Aanvraagdocument voor een nieuwe transport

| Uw eventuele                |                     |                 |                |                    |                 |                      |                        |  |
|-----------------------------|---------------------|-----------------|----------------|--------------------|-----------------|----------------------|------------------------|--|
| voor dit transport          | ADMINISTRATIEF      | HADDOCK         |                |                    |                 |                      |                        |  |
|                             | Bedrijf : HADDOCK   |                 |                |                    |                 |                      |                        |  |
|                             | Ref. klant :        |                 |                |                    |                 |                      |                        |  |
| De gewenste<br>datum en uur |                     |                 |                |                    |                 |                      |                        |  |
| ingeven voor het            | AFHALING            | Op 26/02/2014 c | om 14:53 HAD   | DOCK (AXEL DRAPS)  |                 |                      |                        |  |
| ophalen                     | 26/02/2014 31 14:53 |                 |                |                    |                 |                      |                        |  |
|                             | HADDOCK             | Bedrijf :       | HADDOCK        | <b>Q</b> Contact : | AXEL DRAPS      |                      |                        |  |
|                             | Ander adres         | Adres           | RUE DE MOULINS | SART 1000          |                 |                      |                        |  |
|                             | 7                   | Land            | Belgique       | •                  |                 |                      |                        |  |
| Als het ophalen niet        |                     | Postcode :      | 1190           | Gemeente FO        | REST            |                      |                        |  |
| bij U voorzien is, een      |                     | Telefoon :      |                |                    |                 |                      |                        |  |
| ander adres ingeven         |                     |                 |                |                    |                 |                      |                        |  |
|                             | LEVERING            | Op 26/02/2014   | , Belgique     |                    |                 |                      |                        |  |
|                             | 26/02/2014 31       |                 |                |                    |                 |                      |                        |  |
|                             | Adres bestemming    | Bedrijf :       |                | Contact :          |                 | A * Bedrijf of       | í naam ontbreekt       |  |
| De gegevens van de          | $\nearrow$          | Adres :         |                |                    |                 | 🛆 🔹 Het adre         | s ontbreekt            |  |
| bestemming ingeven          |                     | Land            | Belgique       | •                  |                 | -                    |                        |  |
|                             | -                   | Postcode.       |                | <b>Q</b> Gemeente  |                 | ▲ * Postcod          | e ontbreekt            |  |
|                             |                     | Telefoon :      |                |                    |                 |                      |                        |  |
|                             |                     |                 |                |                    |                 |                      |                        |  |
|                             |                     |                 |                |                    |                 |                      |                        |  |
| Of door mid                 |                     |                 |                |                    |                 |                      | Select                 |  |
| uw adressse                 |                     |                 |                |                    | Code Postal     | م.<br>♥ Ville        | ٩                      |  |
| gebruikelijke               |                     |                 |                |                    | 1000            | BRUXELLES<br>BRUSSEL |                        |  |
| bestemming                  |                     |                 |                | $\mathcal{A}$      | 1001            | CITE ADMINISTRATIVE  |                        |  |
| opzoeken                    |                     |                 |                |                    |                 | 1020                 | LAEKEN                 |  |
|                             |                     |                 |                | De postcode        | die overeenkomt | 1020                 | SCHAARBEEK             |  |
|                             |                     |                 |                | met de geme        | eente ingeven   | 1030                 | SCHAERBEEK             |  |
|                             |                     |                 |                |                    |                 | 1035                 | MINISTERE DES FINANCES |  |

#### Aanvraagdocument voor een nieuwe transport

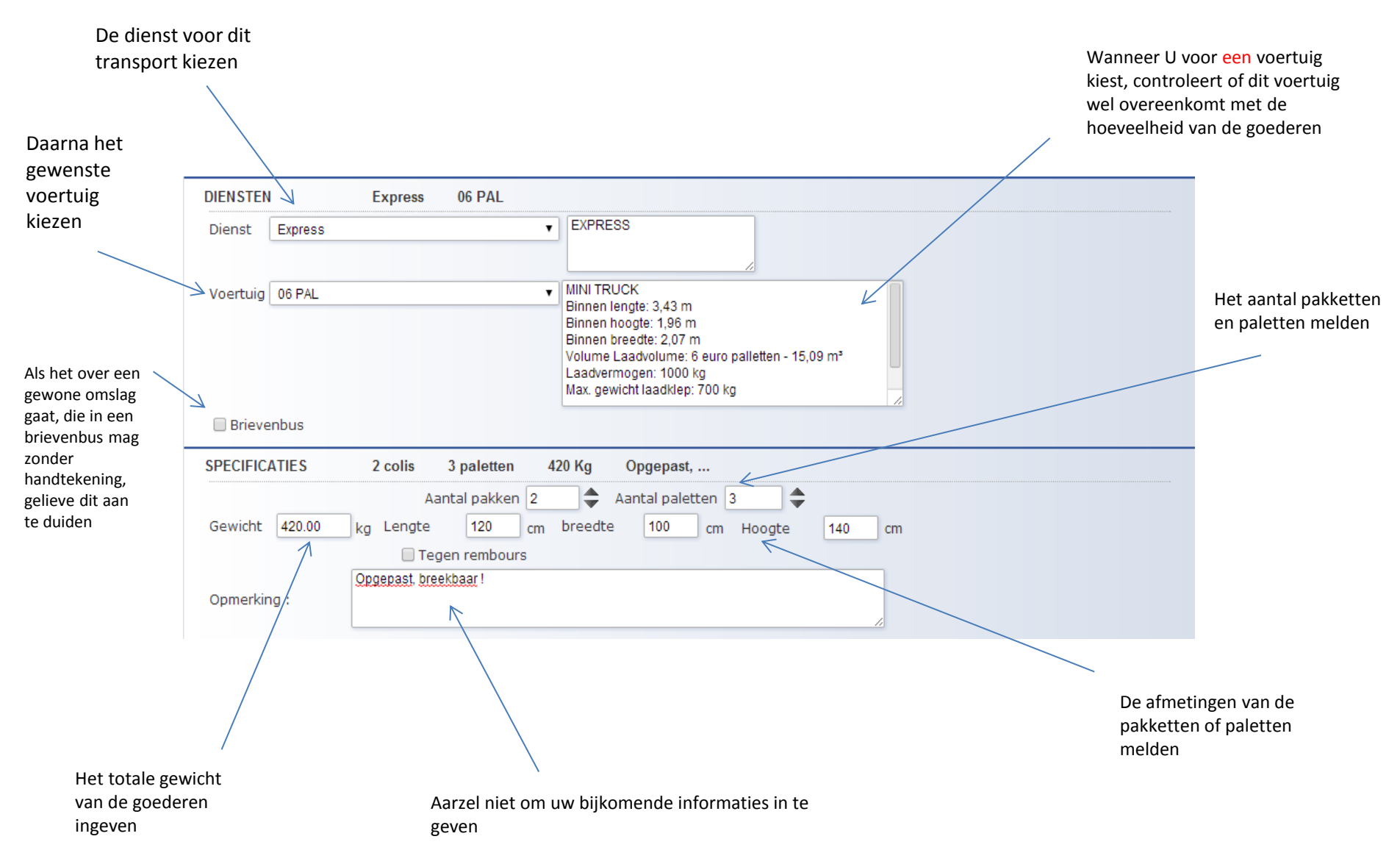

#### Aanvraagdocument voor een nieuwe transport

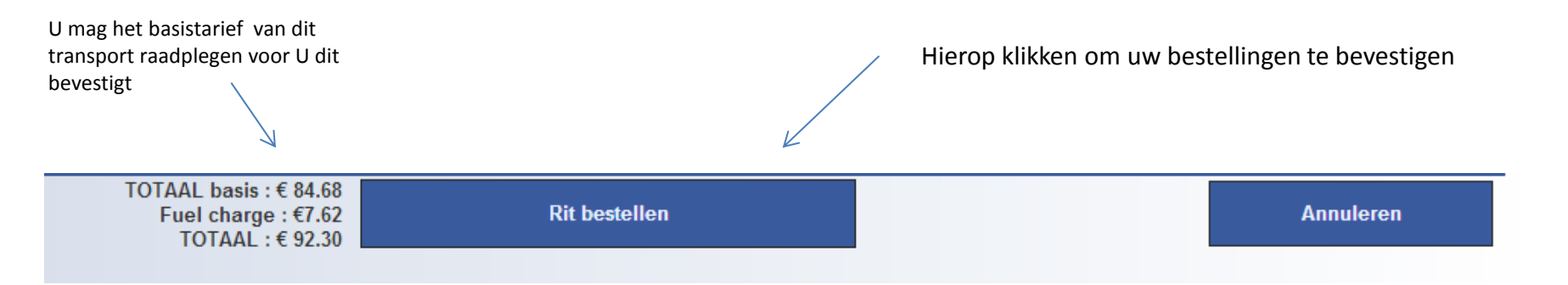

Tijden het ingeven, deze « action box » blijft zichtbaar en geeft U het tarief op elke verandering van voertuig of bestemming

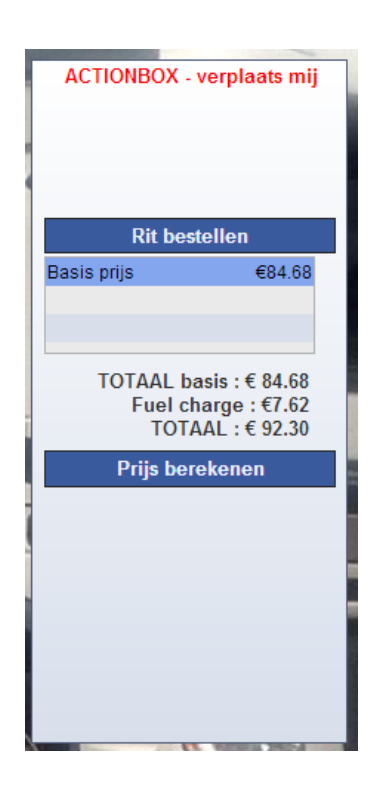

### Bevestiging van het nieuwe transport

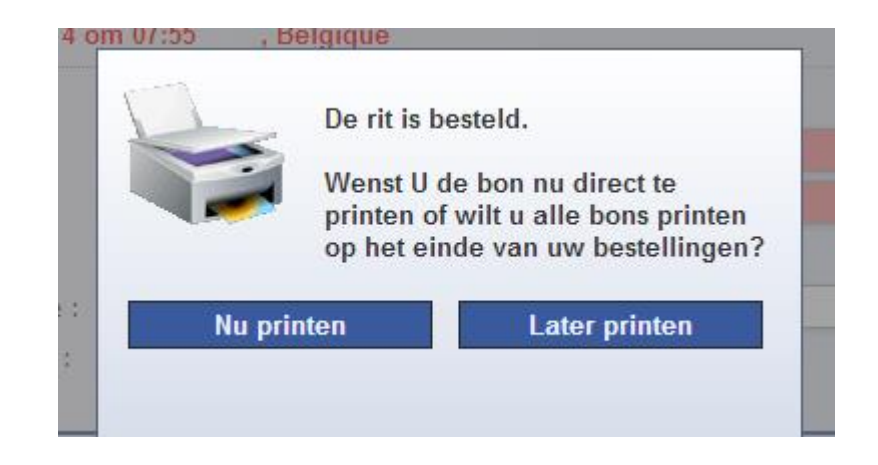

Met het systeem, kunt u het transport bon afdrukken en afgeven aan de chauffeur

## Transport bon

| Children and                              |          |                | Rue de Lu<br>59 Lusi<br>Fax :           | sambo 59 - 1190 Brux<br>ambostraat- 1190 Brus<br>: 02/788.40.4         | elles expres<br>sel TV<br>1 http://w          | ss@number-one.be<br>A: BE 0480 021 821<br>www.number-one.be | Crédi<br>IBAN<br>BIC : | t Agricole : 103-0182505-19<br>: BE39 1030 1825 0519<br>NICABEBB |
|-------------------------------------------|----------|----------------|-----------------------------------------|------------------------------------------------------------------------|-----------------------------------------------|-------------------------------------------------------------|------------------------|------------------------------------------------------------------|
| THE PARTY                                 | Chauff   | eur            | Invoice                                 | e to                                                                   |                                               | Customer No                                                 |                        | letter of transport No                                           |
| NUMBER ONE                                |          |                |                                         | н                                                                      | ADDOCK                                        | 1                                                           | 354                    | 845504                                                           |
|                                           | NºBon    |                | N°Job                                   | 26/02/2                                                                | 2014                                          | 4659665                                                     | NU                     | MBER ONE's copy                                                  |
| Car: 02/788.40.40                         |          | Express        | Date                                    | 06 PAL                                                                 | 2014 Name                                     |                                                             |                        | 6293 / Ordre : AXEL DRAPS                                        |
| Truck : 02/788.40.50                      |          |                |                                         |                                                                        |                                               |                                                             |                        |                                                                  |
| From HADD                                 | OCK      |                |                                         |                                                                        | То                                            | CHAMPIGNAC                                                  |                        |                                                                  |
|                                           |          |                |                                         |                                                                        |                                               |                                                             |                        |                                                                  |
| RUE DE MOULINS<br>1190 FOREST<br>Belgique | ART 1000 |                |                                         |                                                                        | RUE DU BUISSON 69<br>5000 NAMUR<br>- Belgique |                                                             |                        |                                                                  |
| NAME                                      |          | Date 26/02/201 | 4                                       |                                                                        | NAME                                          |                                                             | Da                     | te                                                               |
| SIGNATURE                                 |          | 2010 201021201 | •                                       |                                                                        | SIGNATURE                                     |                                                             |                        |                                                                  |
| SIGNATORE                                 |          | Tel 02/78.40.4 | 0                                       |                                                                        |                                               |                                                             | Tel                    |                                                                  |
|                                           |          |                |                                         |                                                                        | Pour réception en bo<br>Mail I Coli           | n état/To receive in goo<br>s I €Pal Unload                 | d condition/           | Te ontvangen in goede staat                                      |
|                                           |          |                |                                         |                                                                        |                                               | 4                                                           |                        | kg                                                               |
|                                           |          |                |                                         |                                                                        |                                               |                                                             |                        |                                                                  |
| Children and                              | Chauff   | eur            | Rue de Lu<br>59 Lus<br>Fax :<br>Invoice | sambo 59 - 1190 Brus<br>ambostraat- 1190 Brus<br>: 02/788.40.4<br>e to | elles expre:<br>sel Tv<br>1 http://w          | ss@number-one.be<br>IA:BE 0480 021 821<br>www.number-one.be | Crédi<br>IBAN<br>BIC : | t Agricole : 103-0182505-19<br>: BE39 1030 1825 0519<br>NICABEBB |
| NUMBER ONE                                |          |                |                                         | н                                                                      | ADDOCK                                        | 1                                                           | 354                    | 845504                                                           |
|                                           | N°Bon    |                | N°Job                                   |                                                                        |                                               | 4659665                                                     |                        | Recipient's copy                                                 |
| 0                                         | _        |                | Date                                    | 26/02/2                                                                | 2014 Name                                     |                                                             |                        | 6293 / Ordre : AXEL DRAPS                                        |
| Truck : 02/788.40.50                      |          | Express        |                                         | 06 PAL                                                                 |                                               |                                                             |                        |                                                                  |
| From HADDO                                | оск      |                |                                         |                                                                        | То                                            | CHAMPIGNAC                                                  |                        |                                                                  |
| RUE DE MOULINS<br>1190 FOREST<br>Belgique | ART 1000 |                |                                         |                                                                        | RUE DU BU<br>5000 NAMU<br>- Belgique          | ISSON 69<br>R                                               |                        |                                                                  |
| NAME                                      |          | Date 26/02/201 | 4                                       |                                                                        | NAME                                          |                                                             | D                      | ate                                                              |
| SIGNATURE                                 |          |                |                                         |                                                                        | SIGNATURE                                     |                                                             |                        |                                                                  |
|                                           |          | Tel 02/78.40.4 | 0                                       |                                                                        | Pour réception en bo                          | n état/To receive in goo                                    | Te<br>d condition/1    | el<br>Fe ontvangen in goede staat                                |
|                                           |          |                |                                         |                                                                        |                                               |                                                             |                        |                                                                  |
|                                           |          |                |                                         |                                                                        | Mail   Coli                                   | s   €Pal Unload                                             | / Load                 | Poids                                                            |
| Romarks                                   |          |                | _                                       |                                                                        | Mail   Coli                                   | s   €Pal Unioad<br>4                                        | / Load                 | Poids<br>kg                                                      |
| Remarks                                   |          |                | Τ                                       |                                                                        | Mail   Coli                                   | s   €Pal Unload<br>4                                        | / Load                 | Poids<br>kg                                                      |
| Remarks                                   |          |                |                                         |                                                                        | Mail   Coli                                   | s   €PalUnload<br>4                                         | / Load                 | Poids kg                                                         |
| Remarks                                   |          |                |                                         |                                                                        | Mail   Coli                                   | s   €PatUnioad<br>4                                         | / Load                 | Poids kg                                                         |

#### Berekening van een tarief

|                                                                                                  | Op deze pagina, kunt u snel een basistarief van een transport berekenen ,                                                                                                    |                                                         |  |  |  |
|--------------------------------------------------------------------------------------------------|----------------------------------------------------------------------------------------------------|---------------------------------------------------------|--|--|--|
| De postcode van de                                                                               | van bij u naar een gemeente in Belgie,                                                                                                    |                                                         |  |  |  |
| gemeente van<br>bestemming ingeven                                                               | afhankelijk van het gekozen voertuig.                                                                                                    |                                                         |  |  |  |
|                                                                                                  | Rit simulatie. De berekende prijs is een simulatie en houdt geen rekening met eventuele supplementen                                                                                                    |                                                         |  |  |  |
|                                                                                                  | AFHALING BIJ <u>Bedrijf : HADDOCK</u> - 1190 FOREST                                                                                                    |                                                         |  |  |  |
| Het voertuig kiezen                                                                              | Land Belgique  Postcode : 2000 Q Gemeente ANTWERPEN                                                                                                    | Controleer of het<br>voertuig wel<br>overeenkomt met de |  |  |  |
|                                                                                                  | DIENSTEN Express 18 PAL 5 T. ADR                                                                                                    | noeveelneid van de                                      |  |  |  |
|                                                                                                  | Dienst Express   EXPRESS                                                                                                    |                                                         |  |  |  |
| Hier klikken als het over<br>gevaarlijke produkten<br>gaat afhankelijk van de<br>regelgeving ADR | Voertuig       18 PAL 5 T.         ✓       CAMION 18 PAL 5 T<br>Binnen lengte: 7,60 m<br>Binnen hoogte: 2,27 m<br>Binnen breedte: 2,46 m<br>Volume Laadvolume: 18 euro palletten - 42,4 m³<br>Laadvermogen: 5000 kg<br>Max. gewicht laadklep: 1450 kg                                                                                                    |                                                         |  |  |  |
|                                                                                                  | Brievenbus                                                                                                    |                                                         |  |  |  |
| -<br>Het aantal pakketten of —<br>paletten ingeven                                               | SPECIFICATIES       1 colis       8 paletten       4500 Kg         Aantal pakken       1       Aantal paletten       8         Gewicht       4500.00       kg       Lengte       120       cm       breedte       80       cm       Hoogte       100       cm         Image: Tegen rembours       Tegen rembours       Image: Tegen rembours       Image: Tegen |                                                         |  |  |  |
| Evenals het totale<br>gewicht van de<br>vervoerde goederen                                       | Basis prijs       €111.36         Supplement ADR       €11.14         TOTAAL zBTW : € 122.50                                                                                                    |                                                         |  |  |  |
|                                                                                                  |                                                                                                    |                                                         |  |  |  |

Het systeem toont onmiddellijk het basis tarief van dit transport (zonder eventuele wachttijden en zonder brandstof toeslag)

#### Planning

| TO2/7        | <b>TRE ONE</b><br>788.40.40                                                                                                    | Ritten Tarieven Planning                   | Adressen Opzoeken Fakturen FR NL EN                                  |
|--------------|----------------------------------------------------------------------------------------------------|--------------------------------------------|----------------------------------------------------------------------|
| 🗿 <u>Bed</u> | Irijf : HADDOCK                                                                                                    |                                            |                                                                      |
| • •          | woensdag 05 feb. 14                                                                                                    | donderdag 06 feb. 14                       | vrijdag 07 feb. 14                                                   |
| 8:00         | 1190->1620     1190->6000X     457812     Cli       GAULOIS     CHAMPIGNAC       OBELIX     SPIROU       RUE DU CHAUD RUE DU BUISSON 69       1190 DROGENB     1190 NAMUR |                                            | 1620->1190 CIN :<br>HADDOCK<br>RUE DE MOULINSART 1000<br>1620 FOREST |
| 10:00        |                                                                                                    | 60208->4900 455255 CIN :<br>SOURCE<br>JEAN |                                                                      |
| 11:00        |                                                                                                    | 5620B SPA                                  |                                                                      |
| 12:00        |                                                                                                    |                                            |                                                                      |
| 13:00        |                                                                                                    |                                            |                                                                      |
| 14:00        |                                                                                                    |                                            | 5000A>1190 598712 CIN:<br>HADDOCK                                    |
| 15:00        |                                                                                                    |                                            | RUE DE MOULINSART 1000<br>5000A FOREST                               |
| 16:00        |                                                                                                    |                                            |                                                                      |
| 17:00        | NR0-86000A 260655 CIN :<br>BOUCHERIE SANSOT                                                                                                    |                                            |                                                                      |
| 18:00        | 1440 NAMUR                                                                                                    |                                            |                                                                      |
|              |                                                                                                    |                                            |                                                                      |

Via deze pagina kunt U eenvoudig een overzicht hebben van de voorziene dagelijkse transporten, of voor de volgende dagen.

### Uw adressenlijst

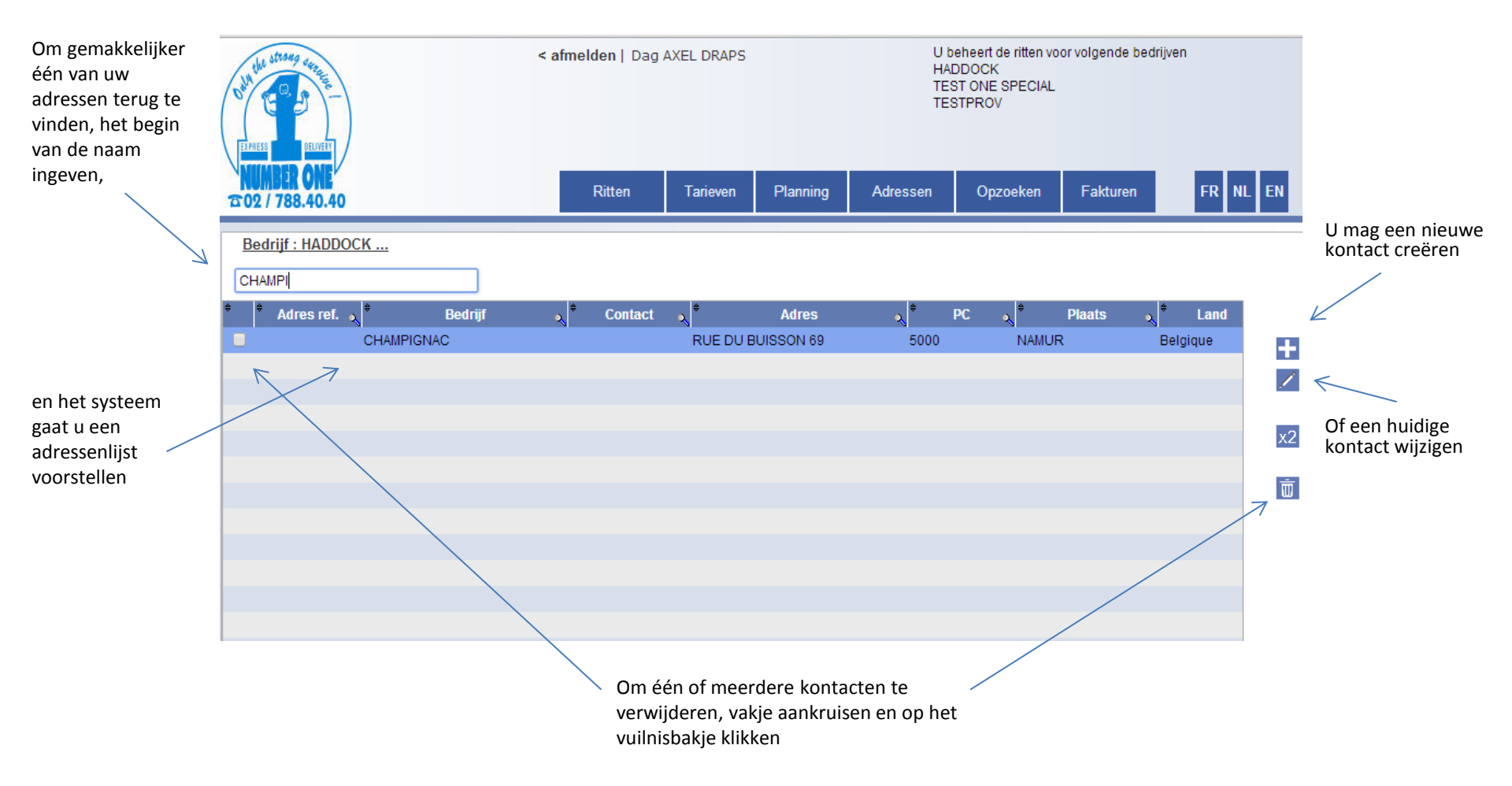

#### Opzoeking van een transport

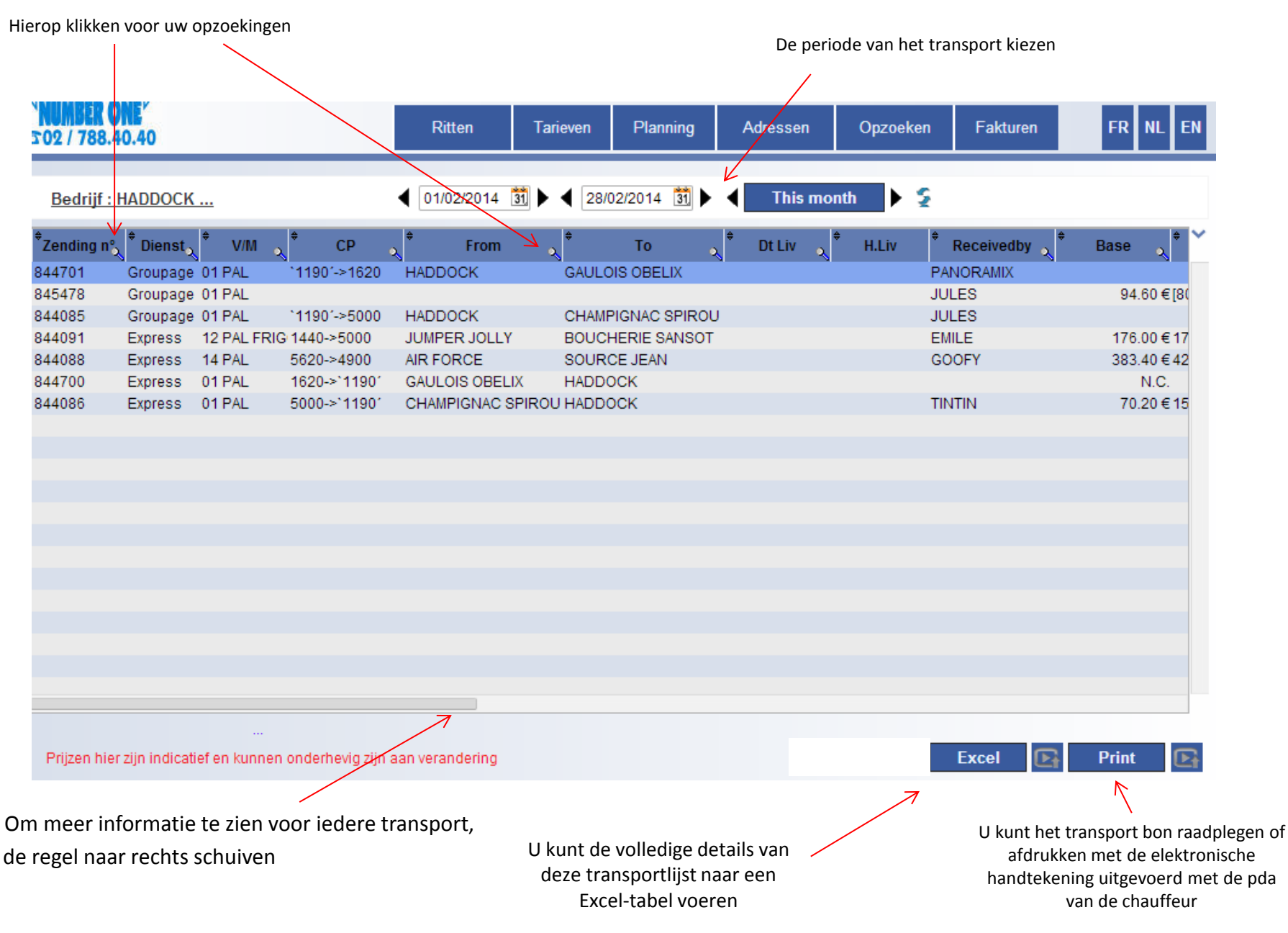

#### Opzoeking van een transport

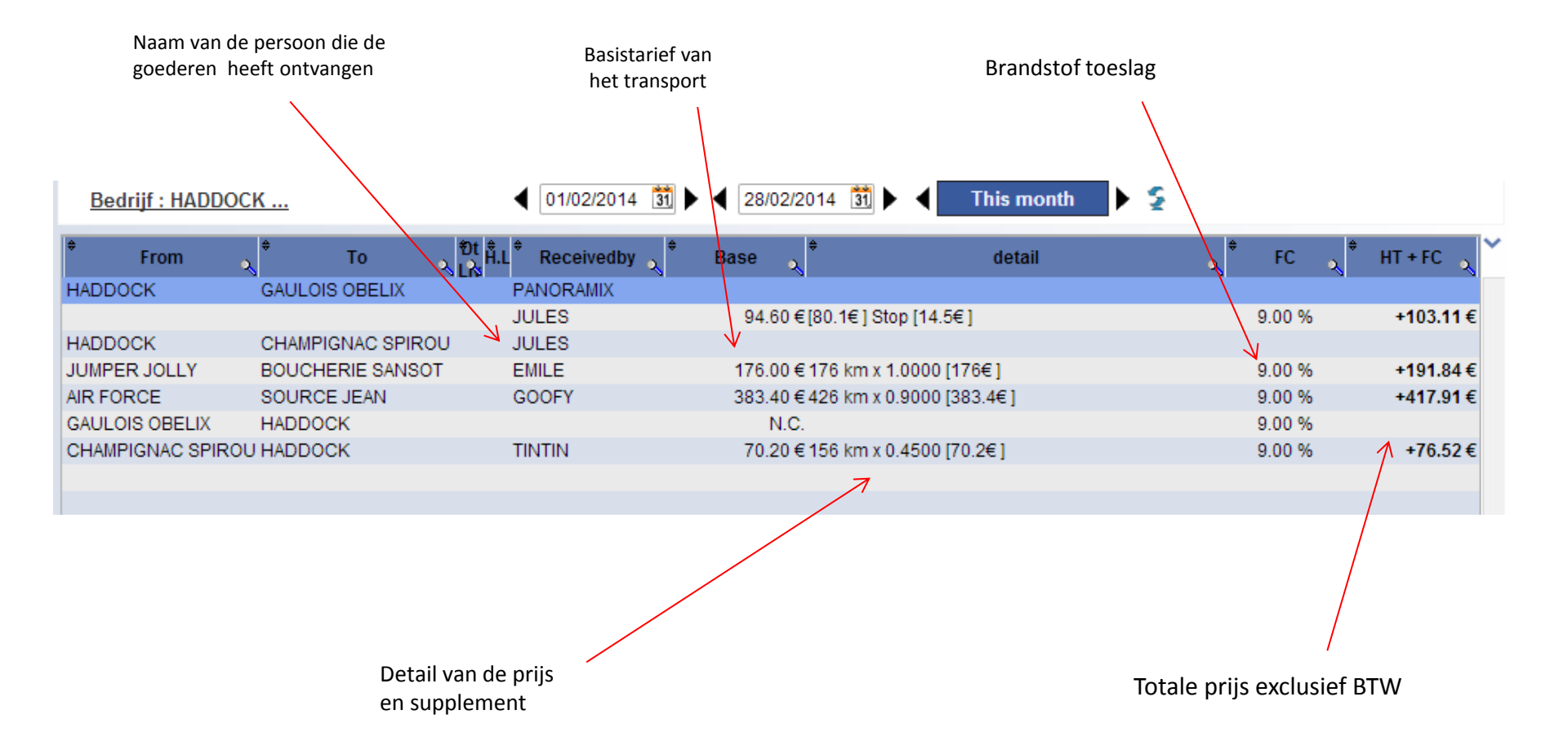

## Fakturen

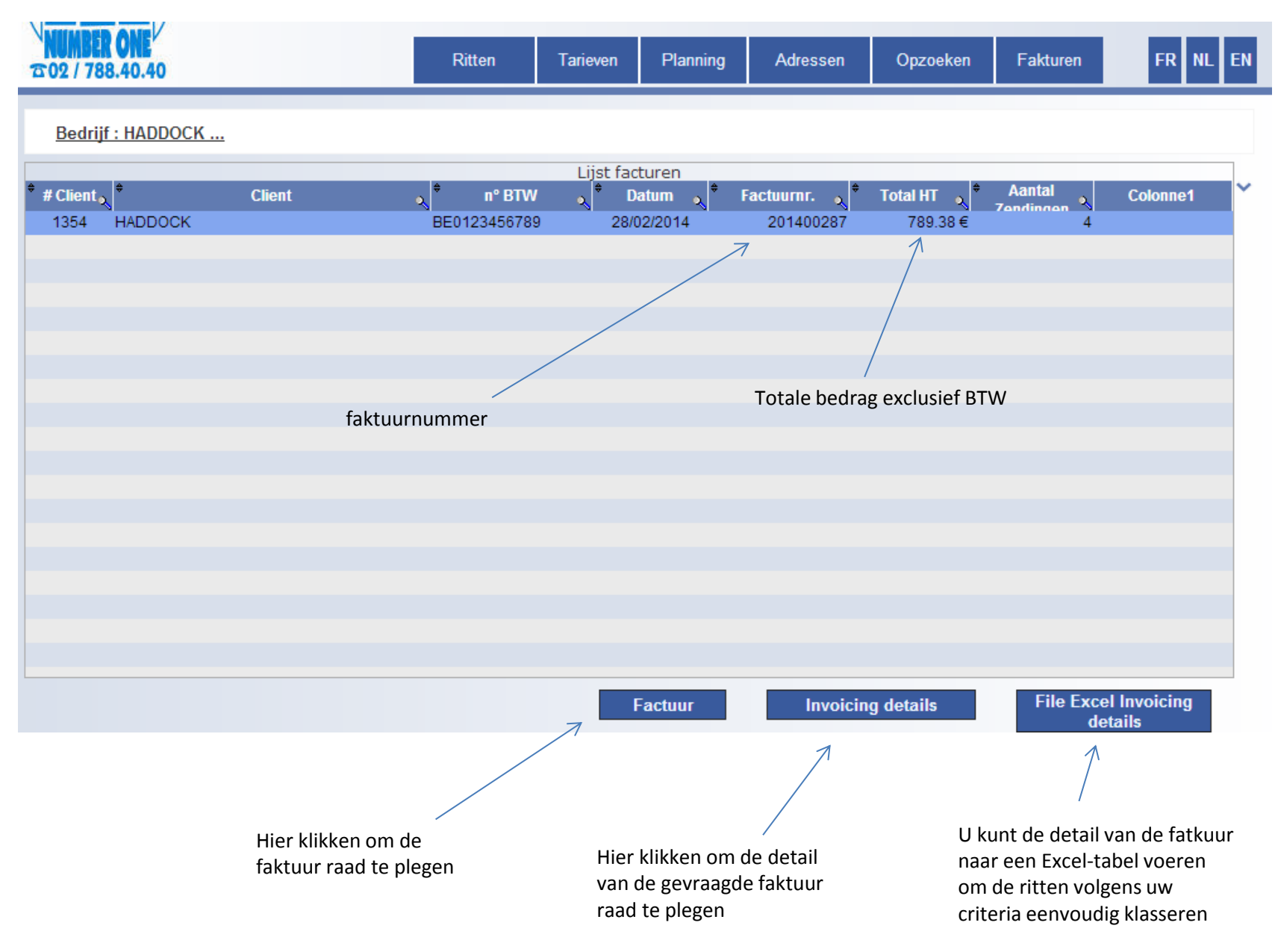

#### Detail van de faktuur

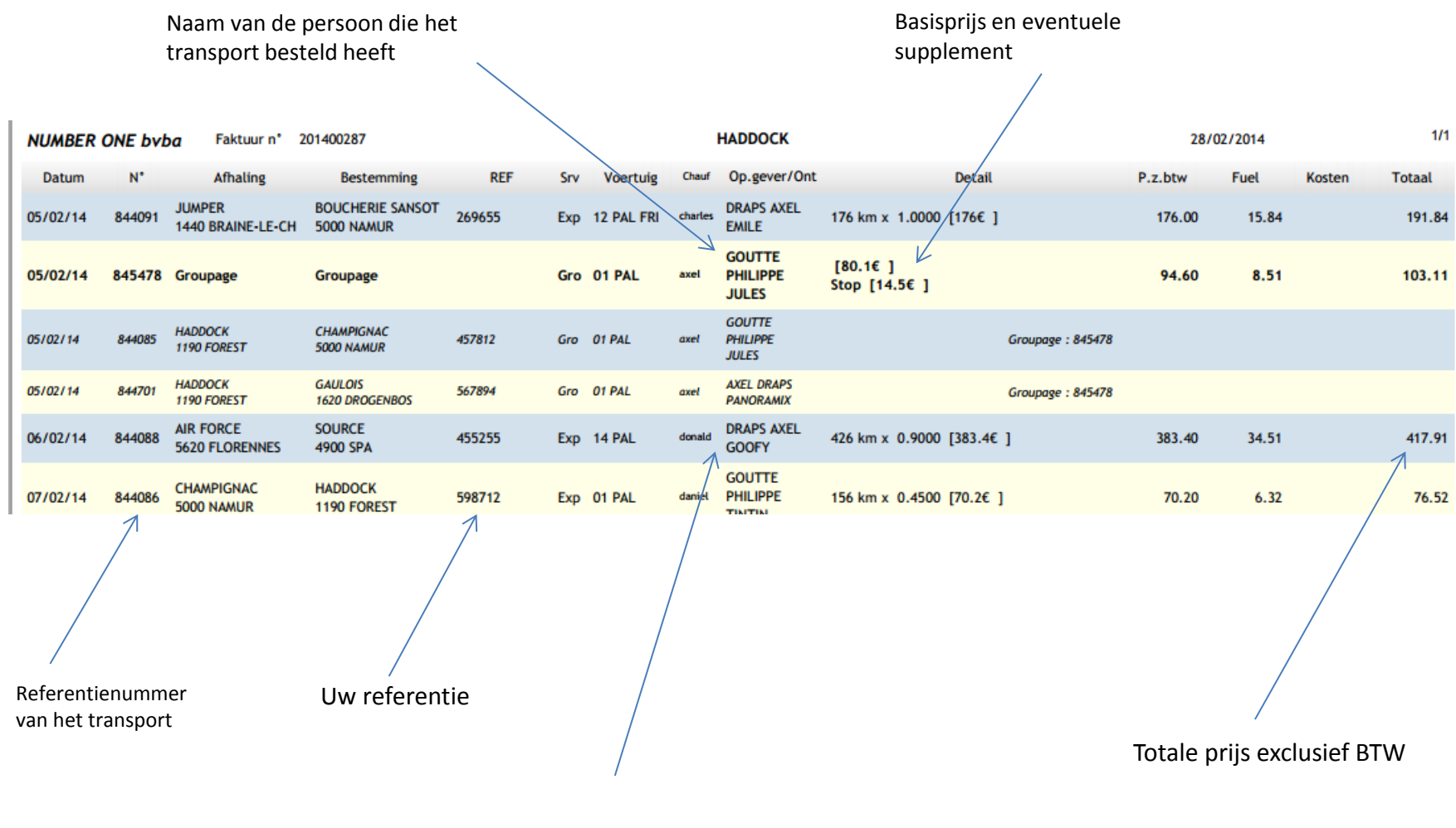

Naam van de persoon die de goederen heeft ontvangen

#### Detail van de faktuur

Bij het groeperen van meerdere transporten, een bijkomende regel geeft u de totale prijs van deze groepering

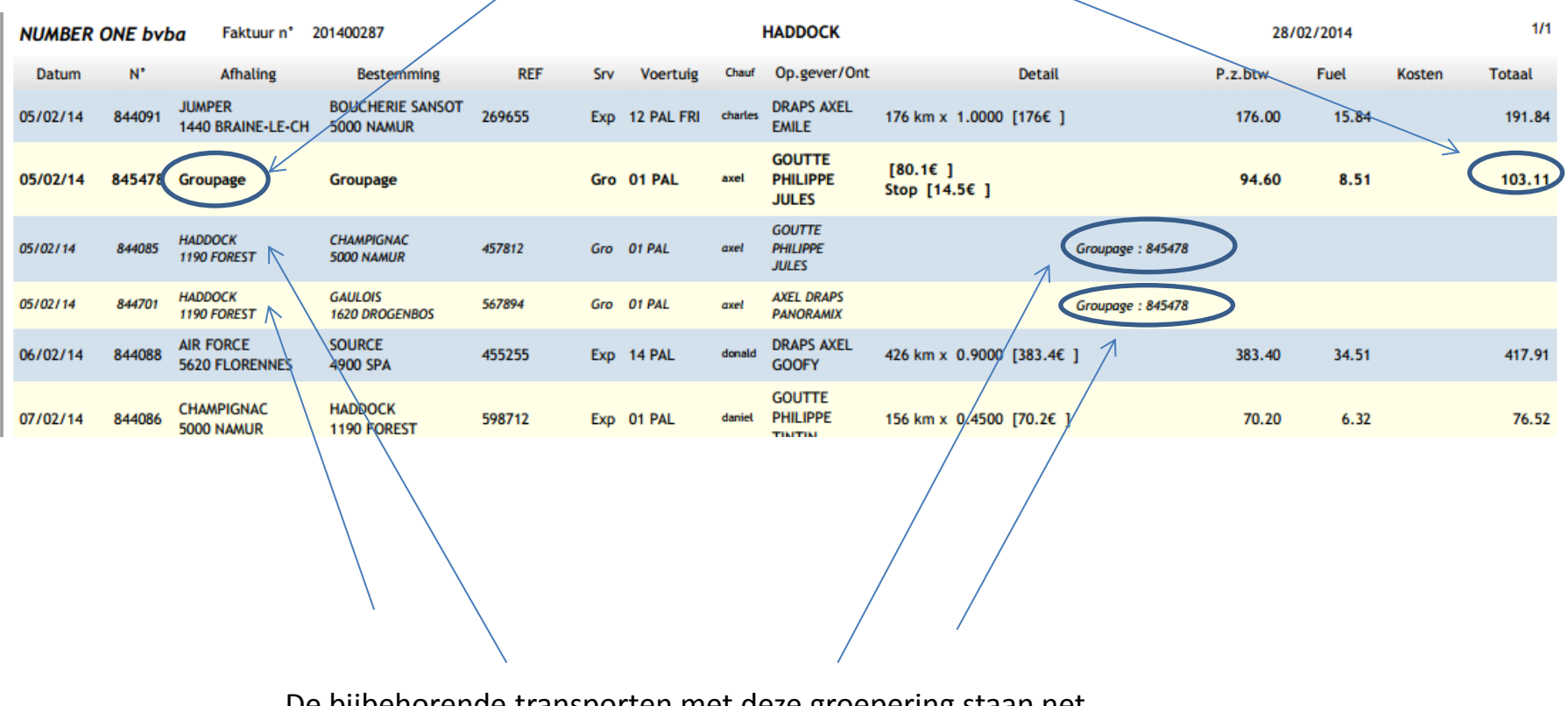

De bijbehorende transporten met deze groepering staan net onder deze regel

# De NUMBER ONE Team danken u bij voorbaat voor uw medewerking.

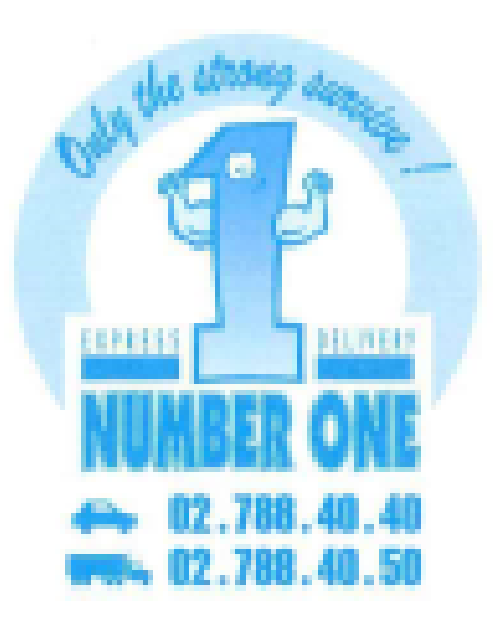